# PAD – Plano de Atividade Docente SIGAA

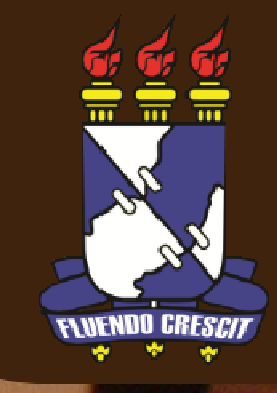

### Sumário

Manual – Plano de Atividade Docente (PAD)

| AF | PRESENTACÃO            | .3 |
|----|------------------------|----|
| 1. | Preenchimento do PAD   | .4 |
| 2. | Chefia – Homologar PAD | 11 |

## APRESENTAÇÃO

SIGAA – Portal do Docente

>> Sobre o SIGAA

O SIGAA informatiza os procedimentos da área acadêmica através dos módulos de: graduação, pós-graduação (stricto e lato sensu), ensino técnico, ensino médio e infantil, submissão e controle de projetos e bolsistas de pesquisa, submissão e controle de ações de extensão, submissão e controle dos projetos de ensino (monitoria e inovações), registro e relatórios da produção acadêmica dos docentes, atividades de ensino a distância e um ambiente virtual de aprendizado denominado Turma Virtual. Também disponibiliza portais específicos para: reitoria, professores, alunos, tutores de ensino a distância, coordenações (lato-sensu, stricto-sensu e de graduação) e comissões de avaliação (institucional e docente).

### **OBSERVAÇÃO!**

Os nomes de turma, códigos de disciplinas, grades e cargas horárias utilizadas nos exemplos desse manual são fictícias, os dados utilizados nesse manual visam instruir o docente na utilização do sistema.

## 1. Preenchimento do PAD

SIGAA – Portal do Docente

Notas importantes:

O PAD é anual, portanto é preciso informar o planejamento relativo aos dois períodos do ano. Todas as horas dedicadas informadas são relativas à semana, visto que o contrato de trabalho é semanal (40h ou 20h semanais).

O PAD poderá ser ajustado ao longo do ano mediante a solicitação ao chefe do departamento e posterior homologação pelo conselho departamental.

#### Portal Docente > Menu Ensino > Plano de Atividades do Docente (PAD) > Meus PADs.

| F | Ensino 🍦 Pesquisa 😚 Extensão 🧾                                            | Produção Intelectual 🐞 Ambientes                                                            |  |  |  |
|---|---------------------------------------------------------------------------|---------------------------------------------------------------------------------------------|--|--|--|
|   | Orientação Acadêmica - Graduação<br>Orientações Pós-Graduação<br>Estágios | ara acesso aos projetos<br>projeto aprovado, devem se ca<br>a: Módulos > Portal do discente |  |  |  |
|   | Reposição de Aula<br>Reposição de Avaliação                               | ecuçao. Caso tenna interesse em                                                             |  |  |  |
|   | Turmas<br>Projetos                                                        | ►<br>D* Horár                                                                               |  |  |  |
|   | Plano de Atividades do Docente (PAD)                                      | ) Meus PADs                                                                                 |  |  |  |
|   | Consultas                                                                 | / 60 6T123                                                                                  |  |  |  |
|   | Fórum de Cursos                                                           | / 60 4T123<br>Ver Agenda das Turmas   Grade                                                 |  |  |  |
|   | Declaração de Disciplinas Ministradas                                     | prária dedicada na turma ou subt                                                            |  |  |  |

#### Será exibida a seguinte tela:

| Ano referência: 2014<br>Buscar Cancelar<br>Ano Status<br>2014 NAO CADASTRADO | TAL DO DOCENTE > BUSCA PLANO ATIVIDAD | L DO DOCENTE > BUSCA PLANO ATIVIDADE DOCENTE |             |  |  |  |  |  |
|------------------------------------------------------------------------------|---------------------------------------|----------------------------------------------|-------------|--|--|--|--|--|
| Buscar  Cancelar    Ano  Status    2014  NAO CADASTRADO                      |                                       | Ano referência: 2014                         |             |  |  |  |  |  |
| AnoStatus2014NAO CADASTRADOPQ                                                |                                       | Buscar                                       | Cancelar    |  |  |  |  |  |
| 2014 NAO CADASTRADO 🔛 🔍                                                      | Ano                                   | Status                                       |             |  |  |  |  |  |
|                                                                              | 2014                                  | NAO CADASTRADO                               | <b>₽</b> Q, |  |  |  |  |  |

Clique em Buscar e logo após clique no ícone 🖻 para prosseguir.

#### Regência de Classe > Para adicionar uma ou mais regências de classe ao PAD, preencha os dados requisitados e clique no botão 🔍.

 Para componentes curriculares com mais de um docente na mesma turma, deve-se informar apenas a quantidade de créditos por turma que o docente em questão ministra.

• A recomendação caso haja uma turma agrupadora e duas (ou mais) subturmas é considerar o número de turmas igual ao de subturmas, entretanto deve-se dividir a hora da parte teórica (onde as turmas são unidas) pela quantidade de subturmas que participam.

• Ao adicionar um componente curricular, o sistema calcula a **"CH. Semanal Média"** da disciplina baseado na fórmula:

"Créditos por turma" X "Qnt. Turmas" 2 (períodos)

• Para os componentes do tipo módulo, a fórmula é a seguinte:

**"Total de horas por turma"** X "**Qnt. Turmas"** 30 (semanas)

 Para Orientação de TCC e Estágio Curricular, inserir a carga horária no item 02.

|                                                                                                    |                                                                                                    |                                                                                                    | DADOS                                                                                                 | DO DOCENTE                                                |                                                 |                                          |                                                                       |                                                                                              |                                                                     |                                                              |
|----------------------------------------------------------------------------------------------------|----------------------------------------------------------------------------------------------------|----------------------------------------------------------------------------------------------------|----------------------------------------------------------------------------------------------------|-----------------------------------------------------------|-------------------------------------------------|------------------------------------------|-----------------------------------------------------------------------|----------------------------------------------------------------------------------------------|---------------------------------------------------------------------|--------------------------------------------------------------|
| no referência:                                                                                                    | 2014                                                                                                    |                                                                                                    |                                                                                                    |                                                           |                                                 |                                          |                                                                       |                                                                                              |                                                                     |                                                              |
| cente:                                                                                                    | 100.111000                                                                                                    | a institute addition                                                                                                    | LANCE DUITE                                                                                           | 1000                                                      |                                                 |                                          |                                                                       |                                                                                              |                                                                     |                                                              |
| idade:                                                                                                    | 1011100                                                                                                    | WHERE IN AN ANALYSIC                                                                                                    | and and a second second                                                                               | 12                                                        |                                                 |                                          |                                                                       |                                                                                              |                                                                     |                                                              |
|                                                                                                    |                                                                                                    |                                                                                                    |                                                                                                    |                                                           |                                                 |                                          |                                                                       |                                                                                              |                                                                     |                                                              |
| tegência de classe                                                                                                    | Orientações At                                                                                                    | ividades Projetos                                                                                                    | Afastamentos                                                                                          |                                                           |                                                 |                                          |                                                                       |                                                                                              |                                                                     |                                                              |
| REGÊNCIA DE                                                                                                    | CLASSE - (RESOLUÇ                                                                                                    | ÃO CONEPE 20/20                                                                                                    | 13 - ARTIGO 8º                                                                                        | )                                                         |                                                 |                                          |                                                                       |                                                                                              |                                                                     |                                                              |
| lível de Ensino 🛊                                                                                                    | Componen                                                                                                    | te Curricular 🖌                                                                                                    |                                                                                                    |                                                           | Período 🖌                                       |                                          | CR Comp.<br>Curricular                                                | Créditos<br>por turn                                                                         | Qnt.                                                                | Turma                                                        |
| GRADUAÇÃO                                                                                                    |                                                                                                    | OGIA FISICA I                                                                                                    |                                                                                                    |                                                           | Primeiro                                        | -                                        | 4 créditos                                                            | 4                                                                                            | 1                                                                   |                                                              |
|                                                                                                    |                                                                                                    |                                                                                                    | Regênci <i>i</i>                                                                                      | AS DE CLASSE                                              | _                                               |                                          |                                                                       |                                                                                              |                                                                     |                                                              |
| lív <mark>el C</mark> o                                                                                                    | omponente Curricul                                                                                                    | ar                                                                                                    | Período                                                                                               | CH.<br>Component                                          | CH. Se<br>e 1                                   | emanal j<br>Turma                        | oor Qtd                                                               | . Turmas                                                                                     | H. Seman<br>Média                                                   | al                                                           |
| RADUAÇÃO A                                                                                                    | RQU0021 - ARQUEOLO                                                                                                    | GIA HISTORICA I                                                                                                    | Primeiro                                                                                              | 60 h                                                      |                                                 | 4.0 h                                    |                                                                       | 1                                                                                            | 2.0 h                                                               | s.                                                           |
|                                                                                                    |                                                                                                    |                                                                                                    |                                                                                                    |                                                           |                                                 |                                          |                                                                       |                                                                                              |                                                                     | -                                                            |
| <ol> <li>Carga horaria se</li> </ol>                                                                                                    | emanal de aula durant                                                                                                    | e o ano:                                                                                                    |                                                                                                    |                                                           |                                                 |                                          |                                                                       |                                                                                              |                                                                     | 2.0                                                          |
| <ol> <li>Carga horária se</li> <li>Carga horária se</li> <li>Planejamento de au</li> <li>monitoria, estágio o</li> </ol>                                                                        | emanal de aula durant<br>emanal dedicada para<br>ulas; Elaboração de m<br>curricular, trabalho fin                                 | e o ano:<br>aterial didático; Avaliaç<br>al de curso e Supervisã                                                                                                | ão do rendimento                                                                                      | escolar; Atend                                            | imento aos a<br>la carga hora                   | ilunos; O<br>ária dedic                  | rientação di<br>ada em sala                                           | scente em ativ                                                                               | vidade de                                                           | 2.0                                                          |
| <ol> <li>Carga horária se</li> <li>Carga horária se</li> <li>Planejamento de au</li> <li>monitoria, estágio o</li> <li>Total Carga Hora</li> </ol>                                              | emanal de aula durant<br>emanal dedicada para<br>ulas; Elaboração de m<br>curricular, trabalho fina<br>rária (1 + 2):              | e o ano:<br>aterial didático; Avaliaç<br>al de curso e Supervisã                                                                                                | ão do rendimento<br>io técnica de Estág                                                               | escolar; Atend<br>gio (Até 100% c                         | imento aos a<br>la carga hora                   | ilunos; O<br>ária dedic                  | rientação di<br>ada em sala                                           | scente em ativ<br>a de aula)                                                                 | vidade de                                                           | 2.0<br>0.0<br>2.0                                            |
| <ol> <li>Carga horária se</li> <li>Carga horária se</li> <li>Carga horária se</li> <li>Planejamento de au</li> <li>monitoria, estágio c</li> <li>I - Total Carga Hor</li> <li>RESUMO</li> </ol> | emanal de aula durant<br>emanal dedicada para<br>ulas; Elaboração de m<br>curricular, trabalho fin<br>aria (1 + 2):                | e o ano:<br>aterial didático; Avaliaç<br>al de curso e Supervisã                                                                                                | ão do rendimento<br>o técnica de Estág                                                                | escolar; Atend<br>gio (Até 100% c                         | imento aos a<br>la carga hora                   | ilunos; O<br>ária dedic                  | rientação di<br>ada em sala                                           | scente em ativ<br>a de aula)                                                                 | vidade de                                                           | 2.0<br>0.0<br>2.0                                            |
| <ol> <li>Carga horària si<br/>2) Carga horária si<br/>Planejamento de au<br/>nonitoria, estágio c<br/>1 - Total Carga Hor<br/>RESUMO</li> </ol>                                                 | emanal de aula durant<br>emanal dedicada para<br>ulas; Elaboração de m<br>curricular, trabalho fina<br>rária (1 + 2):              | e o ano:<br>aterial didático; Avaliaç<br>al de curso e Supervisã                                                                                                | ão do rendimento<br>io técnica de Estág                                                               | escolar; Atend<br>gio (Até 100% c                         | imento aos a<br>la carga hora                   | alunos; O<br>ária dedio                  | rientação di<br>ada em sala                                           | scente em ativ<br>a de aula)                                                                 | vidade de                                                           | 2.0                                                          |
| <ol> <li>Carga horária se<br/>lanejamento de au<br/>nonitoria, estágio c</li> <li>Total Carga Hor</li> <li>RESUMO</li> </ol>                                                                    | emanal de aula durant<br>emanal dedicada para<br>ulas; Elaboração de m<br>curricular, trabalho fin<br>rária (1 + 2):               | e o ano:<br>aterial didático; Avaliaç<br>al de curso e Supervisã<br>I- <mark>Carga Horária de</mark>                                                            | ão do rendimento<br>o técnica de Estág<br>Ensino:                                                     | escolar; Atend<br>gio (Até 100% c                         | imento aos a<br>la carga hora                   | alunos; O<br>ária dedic                  | rientação di<br>ada em sala<br>2,00                                   | scente em ativ<br>a de aula)<br>• Ao adicio                                                  | vidade de<br>onar um                                                | 2.0<br>0.0<br>2.0<br>item,                                   |
| <ol> <li>Carga horária se<br/>2) Carga horária se<br/>Planejamento de au<br/>nonitoria, estágio c<br/>1 - Total Carga Hor<br/>RESUMO</li> </ol>                                                 | emanal de aula durant<br>emanal dedicada para<br>ulas; Elaboração de m<br>curricular, trabalho fina<br>rária (1 + 2):              | e o ano:<br>aterial didático; Avaliaç<br>al de curso e Supervisã<br>I carga Horária de<br>II- Carga Horária de                                                  | ão do rendimento<br>lo técnica de Estág<br>Ensino:<br>e Pesquisa:                                     | escolar; Atend<br>gio (Até 100% c                         | imento aos a<br>la carga hora                   | alunos; O<br>ária dedio                  | rientação di<br>ada em sala<br>2,00<br>0,00                           | scente em ativ<br>a de aula)<br>• Ao adicio<br>exibidos de                                   | vidade de<br>onar um<br>dois íco                                    | 2.0<br>0.0<br>2.0<br>item,<br>ones.                          |
| <ol> <li>Carga horària si</li> <li>Carga horària si<br/>Planejamento de au<br/>monitoria, estágio c</li> <li>Total Carga Hor</li> <li>RESUMO</li> </ol>                                         | emanal de aula durant<br>emanal dedicada para<br>ulas; Elaboração de m<br>curricular, trabalho fina<br>rária (1 + 2):              | e o ano:<br>aterial didático; Avaliaç<br>al de curso e Supervisã<br>I- Carga Horária de<br>II- Carga Horária de<br>III- Carga Horária d                         | ião do rendimento<br>io técnica de Estág<br>Ensino:<br>e Pesquisa:<br>le Extensão:                    | escolar; Atend<br>gio (Até 100% c                         | imento aos a<br>la carga hora                   | alunos; O<br>ária dedio                  | rientação di<br>ada em sala<br>2,00<br>0,00<br>0,00                   | Ao adicio<br>exibidos o<br>primeiro:                                                         | vidade de<br>onar um<br>dois íco<br>permite                         | 2.0<br>0.0<br>2.0<br>item,<br>ones.<br>editar                |
| <ol> <li>Carga horária se<br/>Carga horária se<br/>Planejamento de au<br/>monitoria, estágio c</li> <li>Total Carga Hor</li> <li>RESUMO</li> </ol>                                              | emanal de aula durant<br>emanal dedicada para<br>ulas; Elaboração de m<br>curricular, trabalho fina<br>rária (1 + 2);              | e o ano:<br>aterial didático; Avaliaç<br>al de curso e Supervisã<br>I- Carga Horária de<br>II- Carga Horária d<br>III- Carga Horária d<br>IV- Carga Horária A   | ão do rendimento<br>o técnica de Estág<br>Ensino:<br>e Pesquisa:<br>le Extensão:<br>dministração e/   | escolar; Atend<br>gio (Até 100% c                         | imento aos a<br>la carga hora<br>tação:         | alunos; O<br>ária dedio                  | rientação di<br>ada em sala<br>2,00<br>0,00<br>0,00<br>0,00           | scente em ativ<br>a de aula)<br>• Ao adicio<br>exibidos o<br>primeiro: <del></del><br>tem já | vidade de<br>onar um<br>dois íco<br>permite<br>inserido,            | 2.0<br>0.0<br>2.0<br>item,<br>ones.<br>editar<br>e           |
| 1) Carga horària si<br>2) Carga horária si<br>Planejamento de au<br>monitoria, estágio c<br>I - Total Carga Hor<br>RESUMO                                                                       | emanal de aula durant<br>emanal dedicada para<br>ulas; Elaboração de m<br>curricular, trabalho fina<br>rária (1 + 2):              | e o ano:<br>aterial didático; Avaliaç<br>al de curso e Supervisã<br>II- Carga Horária de<br>III- Carga Horária d<br>III- Carga Horária d<br>IV- Carga Horária A | ião do rendimento<br>io técnica de Estág<br>Ensino:<br>e Pesquisa:<br>le Extensão:<br>dministração e/ | escolar; Atend<br>gio (Até 100% d<br><b>/ou Represent</b> | imento aos a<br>la carga hora<br>t <b>ação:</b> | alunos; O<br>ária dedio<br>Total         | rientação di<br>ada em sala<br>2,00<br>0,00<br>0,00<br>0,00<br>2,00   | • Ao adicio<br>exibidos o<br>tem já<br>segundo:                                              | vidade de<br>onar um<br>dois íco<br>permite<br>inserido,<br>apaga o | 2.0<br>0.0<br>2.0<br>item,<br>ones.<br>editar<br>, e<br>item |
| <ol> <li>Carga horária se</li> <li>Carga horária se</li> <li>Carga horária se</li> <li>Planejamento de au</li> <li>monitoria, estágio c</li> <li>I - Total Carga Hor</li> <li>RESUMO</li> </ol> | emanal de aula durant<br>emanal dedicada para<br>ulas; Elaboração de m<br>curricular, trabalho fin<br>rária <mark>(</mark> 1 + 2): | e o ano:<br>aterial didático; Avaliaç<br>al de curso e Supervisã<br>II- Carga Horária de<br>III- Carga Horária d<br>III- Carga Horária d<br>IV- Carga Horária A | ião do rendimento<br>io técnica de Estág<br>Ensino:<br>e Pesquisa:<br>le Extensão:<br>dministração e/ | escolar; Atend<br>gio (Até 100% c                         | imento aos a<br>la carga hora<br>tação:         | alunos; O<br>ária dedio<br><b>Tota</b> l | rientação di<br>ada em sala<br>2,00<br>0,00<br>0,00<br>0,00<br>2,00   | • Ao adicio<br>exibidos o<br>primeiro:<br>tem já<br>segundo:<br>ista.                        | vidade de<br>onar um<br>dois íco<br>permite<br>inserido,<br>apaga c | 2.0<br>0.0<br>2.0<br>item,<br>ones.<br>editar<br>e o item    |
| <ol> <li>Carga horária se<br/>Carga horária se<br/>Clanejamento de au<br/>monitoria, estágio c<br/>C - Total Carga Hor<br/>RESUMO</li> </ol>                                                    | emanal de aula durant<br>emanal dedicada para<br>ulas; Elaboração de m<br>curricular, trabalho fina<br>rária (1 + 2):              | e o ano:<br>aterial didático; Avaliaç<br>al de curso e Supervisã<br>II- Carga Horária de<br>III- Carga Horária d<br>IV- Carga Horária A<br>Senha: *             | ião do rendimento<br>lo técnica de Estág<br>Ensino:<br>e Pesquisa:<br>le Extensão:<br>dministração e/ | escolar; Atend<br>gio (Até 100% d                         | imento aos a<br>la carga hora<br>tação:         | alunos; O<br>ária dedio<br><b>Tota</b> l | rientação di<br>ada em sala<br>2,00<br>0,00<br>0,00<br>0,00<br>: 2,00 | • Ao adicio<br>exibidos<br>tem já<br>segundo:<br>ista.                                       | vidade de<br>onar um<br>dois íco<br>permite<br>inserido,<br>apaga c | 2.0<br>0.0<br>2.0<br>item,<br>ones.<br>editar<br>e o item    |

• Ao clicar no botão GRAVAR, as informações são salvas e podem ser editadas posteriormente.

• Ao clicar no botão GRAVAR E ENVIAR, as informações são salvas, o PAD é finalizado e enviado ao chefe do Departamento/Núcleo.

Orientações > Para adicionar uma ou mais orientações ao PAD, preencha os dados requisitados e clique no botão 🔍.

• As horas informadas na seção de **DADOS DO DOCENTE** Ano referênce 2014 discentes orientações de serão Docente: 1.558.86.810-0-1888.518.14.880.10-08.1388.108 contabilizadas em Carga Horária de Unidade: CONTRACTOR AND A CONTRACTOR AND A CONTRA Ensino. O sistema faz o cálculo da "CH. Orientações Regência de classe Atividades Projetos Afastamentos Semanal Média" considerando o cálculo dos dias compreendidos no período **ORIENTACÕES DE DISCENTES** cadastrado (Período Início - Período Nível 🖌 Ont Orientandos \* CH. Dedicada Semanalmente Período Início Período Fim 🖌 Tipo 🖌 Fim). -31/12/2014 -- SELECIONE ---- SELECIONE -- -0 01/01/2014 0 **ORIENTAÇÕES INSERIDAS** • A "CH. Dedicada Semanalmente" Nível Tipo **Ont. Orientandos** CH. Dedicada Semanalmente Período CH. Semanal Média deverá ser informada considerando o 10 1 GRADUAÇÃO PIBIC 1 2.0 01/01/2014 - 31/12/2014 2.0 total de orientandos preenchidos no Total Carga Horária de Orientações Discente: 2,00 campo "Qnt Orientandos". RESUMO • Em todas as abas é possível ver um I- Carga Horária de Ensino: 4,00 resumo das horas contabilizadas. II- Carga Horária de Pesquisa: 0,00 III- Carga Horária de Extensão: 0,00 IV- Carga Horária Administração e/ou Representação: 0,00 Total: 4,00 Senha: 🛊 << Voltar Gravar e Enviar Cancelar Gravar

#### Atividades > Para adicionar uma ou mais atividades ao PAD, preencha os dados requisitados e clique no botão Adicionar.

| • A carga horária exibida no resumo é                                                            |                                                                                                    | DADOS DO DOCENTE                                        |                             |            |
|--------------------------------------------------------------------------------------------------|----------------------------------------------------------------------------------------------------|---------------------------------------------------------|-----------------------------|------------|
| contabilizada em função da escolha da                                                            | Ano referêncie 20                                                                                                    | 014                                                     |                             |            |
| finalidade da atividade.                                                                         | Docente:                                                                                                    | ILIBRO ANNELL'S BRANCHLING SCHERCE                      |                             |            |
|                                                                                                  | Unidade:                                                                                                    | COMPLANAMENTS OF ANY ANY DESCRIPTION OF ANY ANY ANY ANY |                             |            |
| <ul> <li>Ao adicionar uma atividade do tipo<br/>Administração/Representação, observar</li> </ul> | Regência de classe Orientações                                                                                        | Atividades Projetos Afastamentos                        |                             |            |
| Artigo 11° da resolução 20/2013.                                                                 | ATIVIDADES                                                                                                    |                                                         |                             |            |
|                                                                                                  | Descrição: Administração/R<br>Ensino<br>Extensão<br>Pesquisa<br>Período Inicio: O1/01/2014<br>Período Fim: 31/12/2014 | epresentação<br>Adicionar Limpar                        |                             |            |
|                                                                                                  |                                                                                                    | ATIVIDADES INSERIDAS                                    |                             |            |
|                                                                                                  | Finalidade Ativ                                                                                                    | ridade Descrição CH. Dedicada Semanalmer                | nte Período CH. Sema        | anal Média |
|                                                                                                  | Administração/Representação Car                                                                                       | go administrativo Coordenação de curso 2.0              | 01/01/2014 - 31/12/2014 2.0 | 🥪 <b>i</b> |
|                                                                                                  | Total Carga Horária de Atividad                                                                                       | les: 2,00                                               |                             |            |
|                                                                                                  | RESUMO                                                                                                    |                                                         |                             |            |
|                                                                                                  |                                                                                                    | I- Carga Horária de Ensino:                             | 4.00                        |            |
|                                                                                                  |                                                                                                    | II- Carga Horária de Pesquisa:                          | 0,00                        |            |
|                                                                                                  |                                                                                                    | III- Carga Horária de Extensão:                         | 0,00                        |            |
|                                                                                                  |                                                                                                    | IV- Carga Horária Administração e/ou Representação:     | 2,00                        |            |
|                                                                                                  |                                                                                                    |                                                         | Total: 6,00                 |            |
|                                                                                                  |                                                                                                    | Senha:                                                  |                             |            |

| << | Voltar | Gravar | Gravar e Enviar | Cancelar |
|----|--------|--------|-----------------|----------|

**Projetos >** Para adicionar um ou mais projetos ao PAD, preencha os dados requisitados e clique no botão Adicionar.

• Esta seção não deverá ser utilizada para cadastro de projetos de orientação de discentes, ou seja, aqueles que são executados por alunos (PIBIC, PIBIT e PIBIX). No caso de projeto de orientação de discentes, utilizar a seção **Orientações.** 

• A seção de **Projetos** é reservada para cadastro de projetos que são executados pelos docentes.

• O campo **"CH. Dedicada Semanalmente"** deverá ser preenchido com as horas dedicadas pelo docente ao projeto, e não com o total de horas do projeto.

| DADOS DO DOCENTE                                                                       |
|----------------------------------------------------------------------------------------|
| Ano referência: 2014                                                                   |
| Docente:                                                                               |
| Unidade:                                                                               |
|                                                                                        |
|                                                                                        |
| Regencia de classe Orientações Atividades Projetos Afastamentos                        |
|                                                                                        |
| PROJETOS                                                                               |
| Finalidadou                                                                            |
|                                                                                        |
|                                                                                        |
| Deseja disponibilizar os dados gerais do seu projeto para consultas publicas no SIGAA: |
| 🧕 Sim 🔘 Não(Neste caso, será exibido apenas o título)                                  |
| Título: *                                                                              |
|                                                                                        |
| Metodologia: 🖌                                                                         |
|                                                                                        |
|                                                                                        |
|                                                                                        |
|                                                                                        |
|                                                                                        |
|                                                                                        |
|                                                                                        |
| Referência: *                                                                          |
|                                                                                        |
|                                                                                        |
|                                                                                        |
|                                                                                        |
|                                                                                        |
|                                                                                        |
| Entidade Einanciadora:                                                                 |
|                                                                                        |
| Nível Darticipação                                                                     |
|                                                                                        |
|                                                                                        |
|                                                                                        |
|                                                                                        |
| Periodo Inicio: *                                                                      |
| 01/01/2014                                                                             |
| Período Fim: *                                                                         |
| 31/12/2014                                                                             |
| Núm. de Alunos envolvidos: *                                                           |
|                                                                                        |
| Informações complementares                                                             |
|                                                                                        |
|                                                                                        |
|                                                                                        |
|                                                                                        |
|                                                                                        |
| Adicionar Limpar                                                                       |
|                                                                                        |
| Total Carga Horària de Projetos: 0,00                                                  |

#### Afastamentos > Para adicionar um ou mais afastamentos ao PAD, preencha os dados requisitados e clique no botão Adicionar.

• Ao adicionar um afastamento, o docente fica isento de cumprir a carga horária semanal total de seu contrato de trabalho (20h ou 40h semanais).

|                                                                      |                                                         | DADOS DO                                                                                        | DOCENTE                  |                                             |  |
|----------------------------------------------------------------------|---------------------------------------------------------|-------------------------------------------------------------------------------------------------|--------------------------|---------------------------------------------|--|
| Ano referência:<br>Docente:<br>Unidade:                              | 2014                                                    | <ul> <li>Rescal (Rescale (Rescale - 16)</li> <li>Respective (Rescale (State (Res)))</li> </ul>  |                          |                                             |  |
| Regência de classe                                                   | Orientações Atividades                                  | Projetos Afastamentos                                                                           |                          |                                             |  |
| AFASTAMENTOS                                                         |                                                         |                                                                                                 |                          |                                             |  |
| Motivo do<br>afastamento: * S<br>Período Inicio: *<br>Período Fim: * | ELECIONE                                                | Adicionar                                                                                       | Limpar                   |                                             |  |
| RESUMO                                                               |                                                         |                                                                                                 |                          |                                             |  |
|                                                                      | I- Carga Ho<br>II- Carga H<br>III- Carga<br>IV- Carga H | orária de Ensino:<br>Iorária de Pesquisa:<br>Horária de Extensão:<br>Iorária Administração e/ou | Representação:           | 4,00<br>0,00<br>0,00<br>2,00<br>Total: 6,00 |  |
|                                                                      | Sen                                                     | ha: 🔹 🔤                                                                                         | avar e Enviar 📔 Cancelar |                                             |  |

### 2. Chefia – Homologar PAD

SIGAA – Portal do Docente

Para homologar os PADs, acesse o seguinte item de menu:

Portal Docente > Menu Chefia > Plano de Atividades do Docente (PAD) >Listar/Homologar Plano de Atividades do Docente

| 😂 Ensino                       | 8                          | Chefia                                            | 🍶 Pesquisa                                          | 😚 Extensão    | 🛃 Pro    | dução Intelectual                    | 🐞 Ambientes V                 | Virtuais 🛛 🍓 Outros |
|--------------------------------|----------------------------|---------------------------------------------------|-----------------------------------------------------|---------------|----------|--------------------------------------|-------------------------------|---------------------|
| <b>Orientaç</b><br>A tabela aı |                            | Autoriza<br>Compo<br>Coorde<br>Discent<br>Docente | ações<br>nentes Curric<br>enação de Cur<br>es<br>es | ulares<br>so  | )<br>    | e produtividad<br>ios para pontuar a | <b>je</b><br>a produção do do | ocente              |
|                                |                            | Página                                            | WEB                                                 |               | •        |                                      |                               | N II // Iodds       |
|                                |                            | Plano d                                           | le Atividades (                                     | do Docente (P | AD) 🕨    | Listar/Homolo                        | ogar Plano de At              | ividades do Docente |
| TURMAS /                       |                            | Relatór                                           | ios                                                 |               | •        |                                      |                               |                     |
| Compone                        | Secretaria de Departamento | •                                                 | Н                                                   | orário        | Alunos** |                                      |                               |                     |
| GRADUAÇ                        |                            | Turmas                                            |                                                     |               |          |                                      |                               |                     |
| ARQU0053                       |                            | runnas                                            | ,                                                   |               |          | ]                                    |                               |                     |

Será exibida a seguinte tela, clique no botão Buscar – serão exibidos os PADs do ano referência.

| PORT | AL DO DOCENTE > BUSCA PLANO ATIVIDADE     | DOCENTE              |                |           |
|------|-------------------------------------------|----------------------|----------------|-----------|
|      |                                           | Ano referência: 2014 |                |           |
|      |                                           | Buscar Cancelar      |                |           |
| Ano  | Docente                                   |                      | Status         |           |
| 2014 | press told framework over the             |                      | SUBMETIDO      | 04        |
| 2014 |                                           |                      | CADASTRADO     | Q. 🖨      |
| 2014 |                                           |                      | SUBMETIDO      | <u>s</u>  |
| 2014 |                                           |                      | HOMOLOGADO     | <b>\$</b> |
| 2014 |                                           |                      | CADASTRADO     | Q. 🖨      |
| 2014 | submitted a second data for gold second   |                      | NAO CADASTRADO |           |
| 2014 | databased in the second second second     |                      | NAO CADASTRADO |           |
| 2014 |                                           |                      | NAO CADASTRADO |           |
| 2014 | many's representation have be contracting |                      | NAO CADASTRADO |           |
| 2014 | TRACK COMMENDS - DAMAGE - DELLER          |                      | NAO CADASTRADO |           |
| 2014 | meteories and the statemeter              |                      | NAO CADASTRADO |           |
| 2014 | State of state water or despectations     |                      | NAO CADASTRADO |           |

#### Status:

Submetido – Docente submeteu o PAD para homologação

Chefe pode homologar o PAD clicando no , ou gerar um relatório do PAD para impressão clicando no **Cadastrado** – Docente começou a fazer o PAD, mas ainda não enviou para homologação

Chefe pode visualizar o PAD clicando no , ou gerar um relatório do PAD para impressão clicando no

Chefe pode reabrir o PAD para o docente alterar clicando no 🤣, ou gerar um relatório do PAD para impressão clicando no 🎒

Ao clicar no 🗟 você será direcionado à tela de homologação, verifique as informações apresentadas. Anexe o arquivo da Ata de homologação e clique no

botão Homologar PAD para finalizar. Caso deseje retornar o PAD para correções, clique em Retornar PAD.

|                                | DADOS DO DOCENTE                                                                                                    |  |
|--------------------------------|----------------------------------------------------------------------------------------------------|--|
| Ano referência:                | 2014                                                                                                    |  |
| Docente:                       | THE CONTRACT OF A DESCRIPTION OF A DESCRIPTION OF A DESCR |  |
| Unidade:                       | RECOMPTIONS AND AND AND AND AND AND AND AND AND AND                                                                                                    |  |
|                                |                                                                                                    |  |
|                                |                                                                                                    |  |
| ATIVIDADES                     |                                                                                                    |  |
| et al la destada de la destada |                                                                                                    |  |
| Finalidade: Adminis            | tração, Representação                                                                                                    |  |
| Atividade: Cargo a             | idministrativo                                                                                                    |  |
| CH Dediesday 40.0              |                                                                                                    |  |
| Cn. Dedicada: 40.0             | 21/12/2014                                                                                                    |  |
| CH. Semanal                    | 014 - 51/12/2014                                                                                                    |  |
| Média: 40.0                    |                                                                                                    |  |
| Tatal Canas Navária d          |                                                                                                    |  |
| Total Carya noraria u          | a Atividades: 40.0                                                                                                    |  |
| RESUMO                         |                                                                                                    |  |
|                                |                                                                                                    |  |
|                                | I- Carga Horária de Ensino: 0,00                                                                                                    |  |
|                                | II- Carga Horária de Pesquisa: 0,00                                                                                                    |  |
|                                | III- Carga Horária de Extensão: 0,00                                                                                                    |  |
|                                | IV- Carga Horária Administração e/ou Representação: 40,00                                                                                                    |  |
|                                | Total: 40,00                                                                                                    |  |
|                                |                                                                                                    |  |
|                                | Ata de homologação: Selecionar arquivo_ Nenhum arquivo selecionado.                                                                                                    |  |
|                                | Senha:                                                                                                    |  |
|                                |                                                                                                    |  |
|                                | Cancelar   Retornar PAD   Homologar PAD   Cancelar   Cancelar      |  |

A seguinte mensagem de confirmação será exibida:

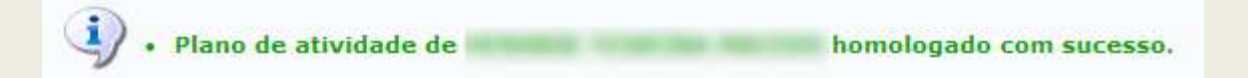

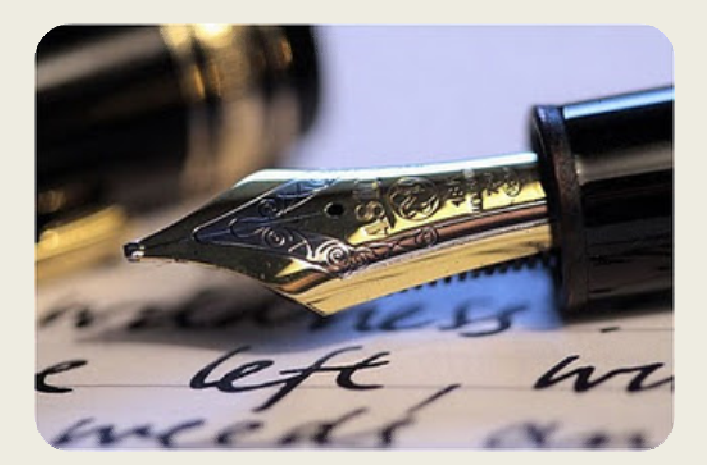

Caso surjam quaisquer dúvidas entre em contato com a COPAC nos telefones: 2105-6515 / 2105-6589.

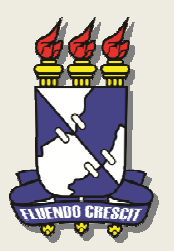

UNIVERSIDADE FEDERAL DE SERGIPE NÚCLEO DE TECNOLOGIA DA INFORMAÇÃO - NTI COORDENAÇÃO DE PLANEJAMENTO ACADÊMICO - COPAC